# VERANTWOORDELIJKEN HERINNERING INSTELLEN

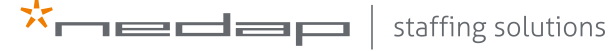

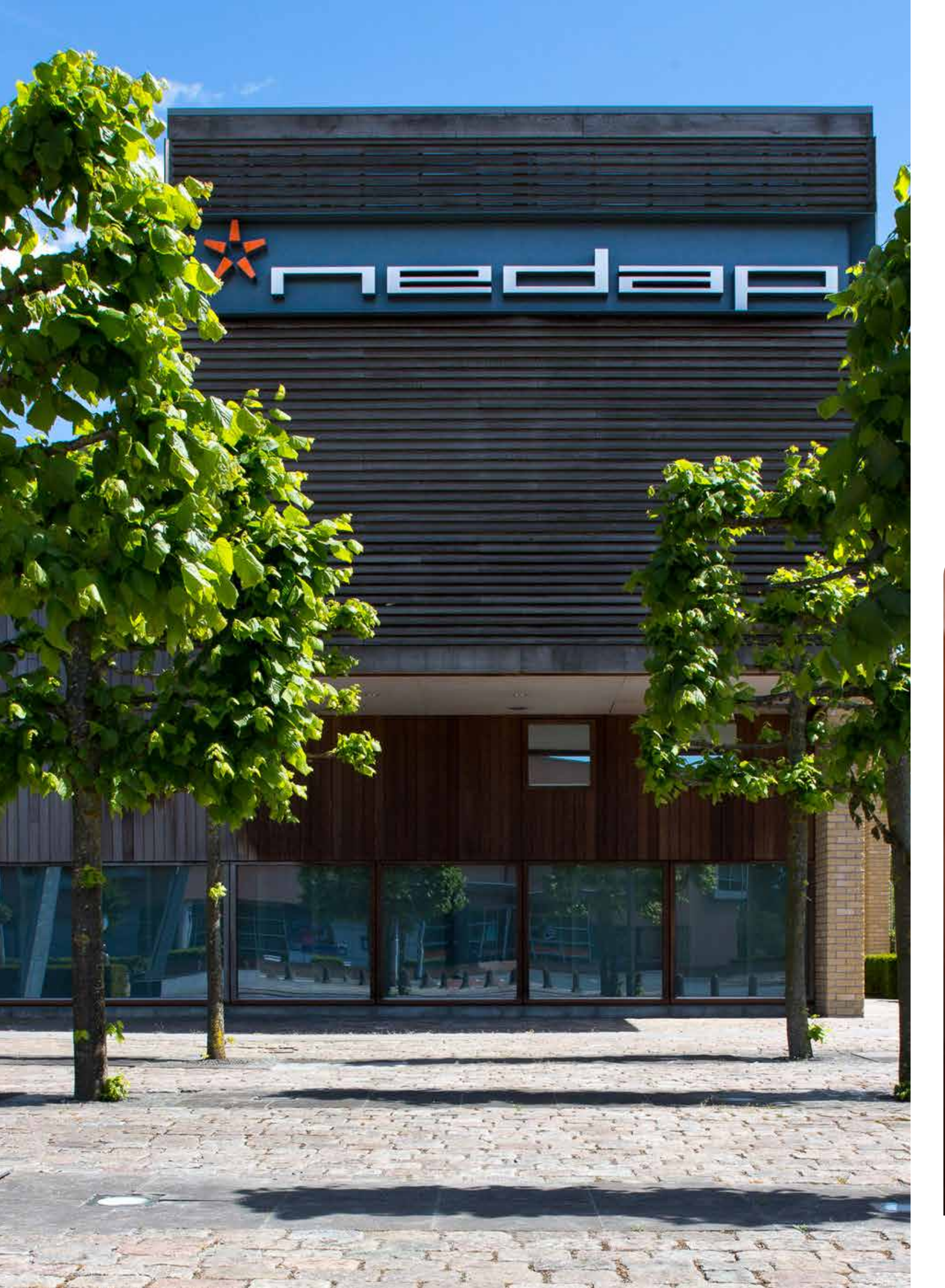

### INLEIDING

## INLEIDING

Beste PEP Flex gebruiker,

Met deze handleiding helpen wij jou om de specifieke onderdelen van PEP Flex nog beter onder te knie te krijgen. Hierdoor kun je het maximale uit PEP Flex halen zodat je minder tijd kwijt bent aan administratieve handelingen.

Wij wensen jou veel plezier met het gebruik van PEP Flex!

Support, Nedap Staffing Solutions

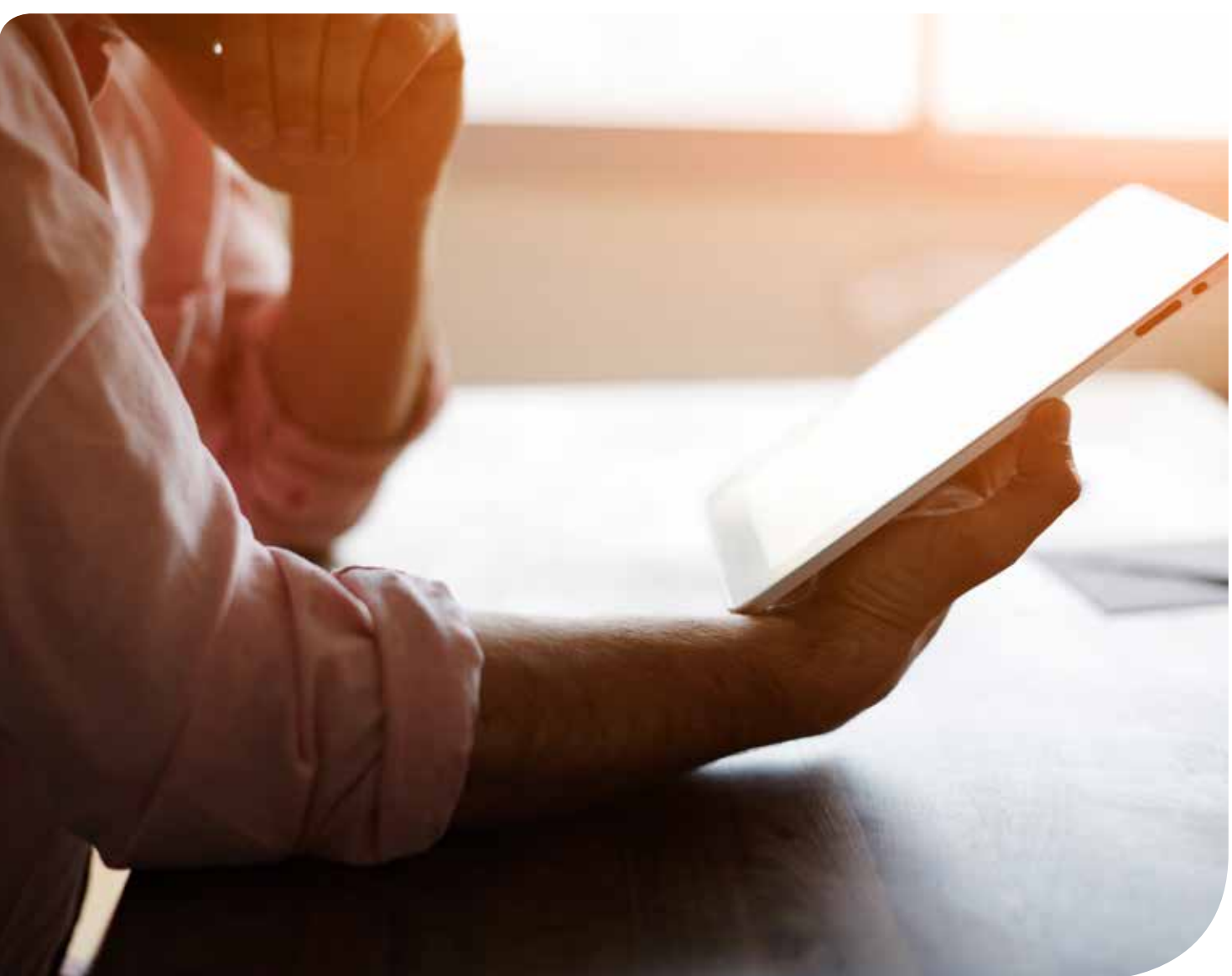

### INLOGGEN

Als je voor de eerste keer wilt inloggen, klik je eerst op de link in de activatiemail. Daarna kun je inloggen via pepme.net. Dit doe je door je gebruikersnaam (voornaam.achternaam) en wachtwoord in te vullen.

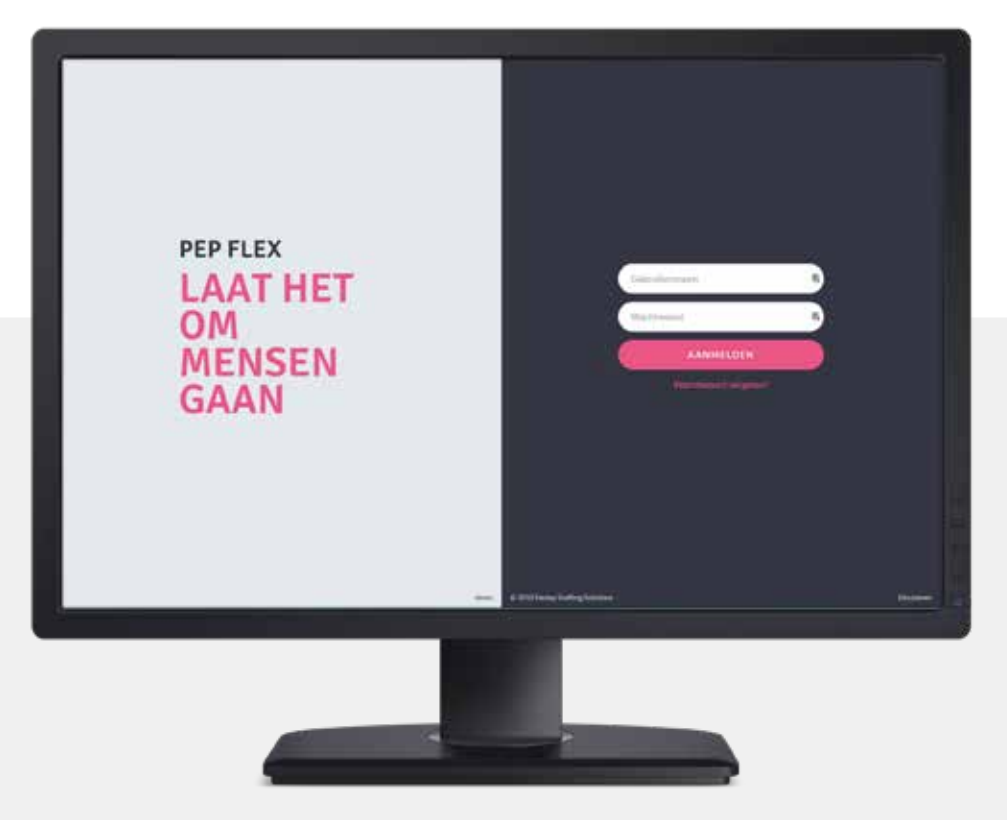

### HERINNERING INSTELLEN

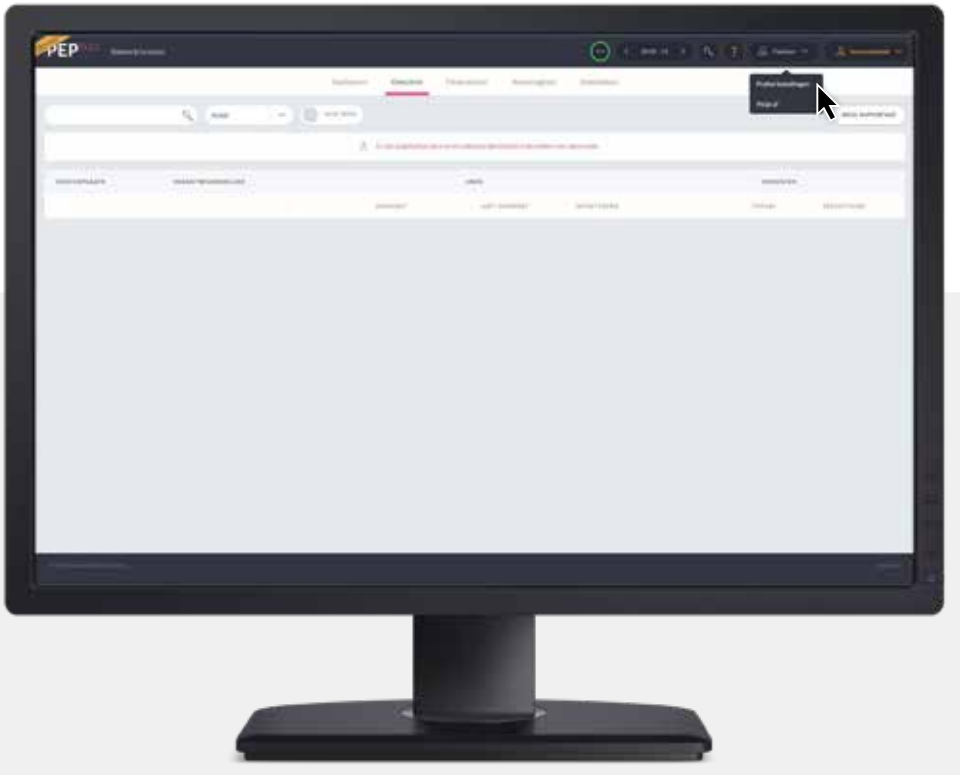

#### HANDELING: Klik rechtsboven op je

naam en ga naar 'Profiel instellingen'.

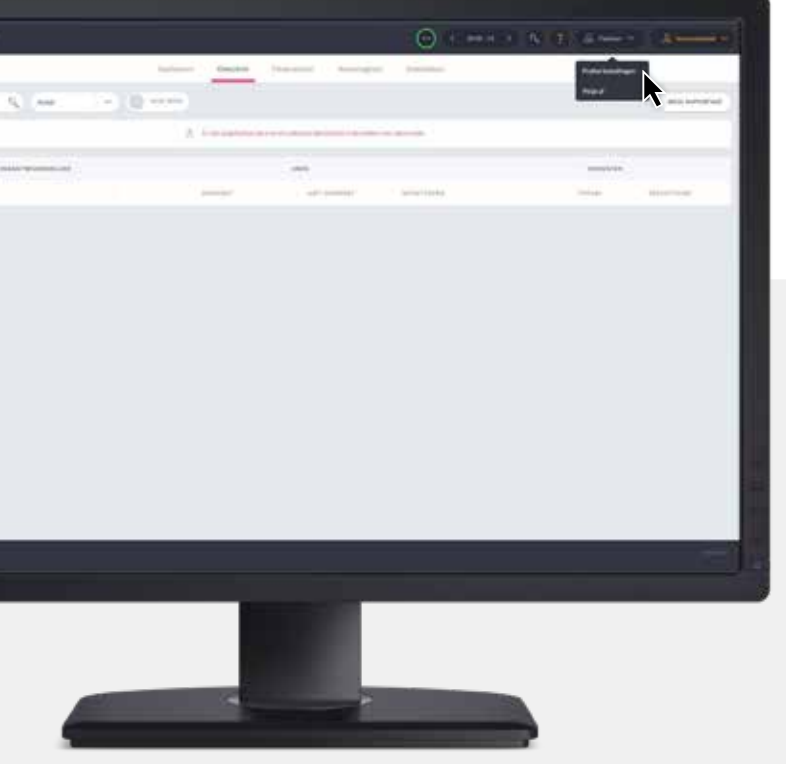

#### HANDELING:

Klik in de kolom 'Herinnering om te fiatteren' op 'Aanpassen'.

| Profiel voor Flatteur        |  |
|------------------------------|--|
|                              |  |
| New Option (prime<br>Network |  |
|                              |  |
|                              |  |
|                              |  |
|                              |  |
|                              |  |
|                              |  |
|                              |  |
|                              |  |

|   |          |                                        | ¥                                                                                                    |  |
|---|----------|----------------------------------------|----------------------------------------------------------------------------------------------------|--|
|   |          |                                        |                                                                                                    |  |
| - | all set  | ************************************** | arrested and the second second s |  |
|   | Anna and |                                        | w                                                                                                    |  |
| - |          |                                        |                                                                                                    |  |
|   |          |                                        |                                                                                                    |  |
|   |          |                                        |                                                                                                    |  |
|   |          |                                        |                                                                                                    |  |
|   |          |                                        |                                                                                                    |  |
|   |          |                                        |                                                                                                    |  |
|   |          |                                        |                                                                                                    |  |
|   |          |                                        |                                                                                                    |  |
|   |          |                                        |                                                                                                    |  |
| _ |          |                                        |                                                                                                    |  |

#### HERINNERING INSTELLEN

#### HANDELING:

Zet de knop bij 'Stuur herinnering' op 'Aan' en vul een dag en tijdstip in waarop je het herinneringsmailtje wilt ontvangen. Klik vervolgens op 'Opslaan'.

| Name Contractioner | ( second )  | Management (stre |        | ( | te mun | ( |
|--------------------|-------------|------------------|--------|---|--------|---|
| Sate               |             | 1.44             | parter |   |        |   |
|                    | nia ( nime. |                  |        |   |        |   |
| •                  |             |                  |        |   |        |   |
|                    | 18          |                  |        |   |        |   |
|                    |             |                  |        |   |        |   |
|                    |             |                  |        |   |        |   |
|                    |             |                  |        |   |        |   |
|                    |             |                  |        |   |        |   |
|                    |             |                  |        |   |        |   |

#### HANDELING:

In het voorbeeld hiernaast wordt er een herinneringsmail gestuurd op maandagen om 09:00 uur.

Let op: er wordt alleen een mail gestuurd wanneer er daadwerkelijk urenbriefjes te fiatteren zijn. Heeft iemand anders de kostenplaats gefiatteerd voor maandag om 09:00 uur, dan ontvang je dus geen mail.

| ofiel voor Flatteur |       |                |               |   |      |     |
|---------------------|-------|----------------|---------------|---|------|-----|
|                     |       | ******         |               | - | <br> |     |
| term Carry Damy     |       | Salarita and S | Second Second |   | M    |     |
|                     | <br>- |                |               |   |      |     |
| -                   |       |                |               |   |      |     |
| -                   |       |                |               |   |      |     |
|                     | 10    |                |               |   |      |     |
| -                   |       |                |               |   |      |     |
| mattalai            |       |                |               |   |      | - i |
|                     |       |                |               |   |      |     |
|                     |       |                |               |   |      |     |
|                     |       |                |               |   |      |     |
|                     |       |                |               |   |      |     |

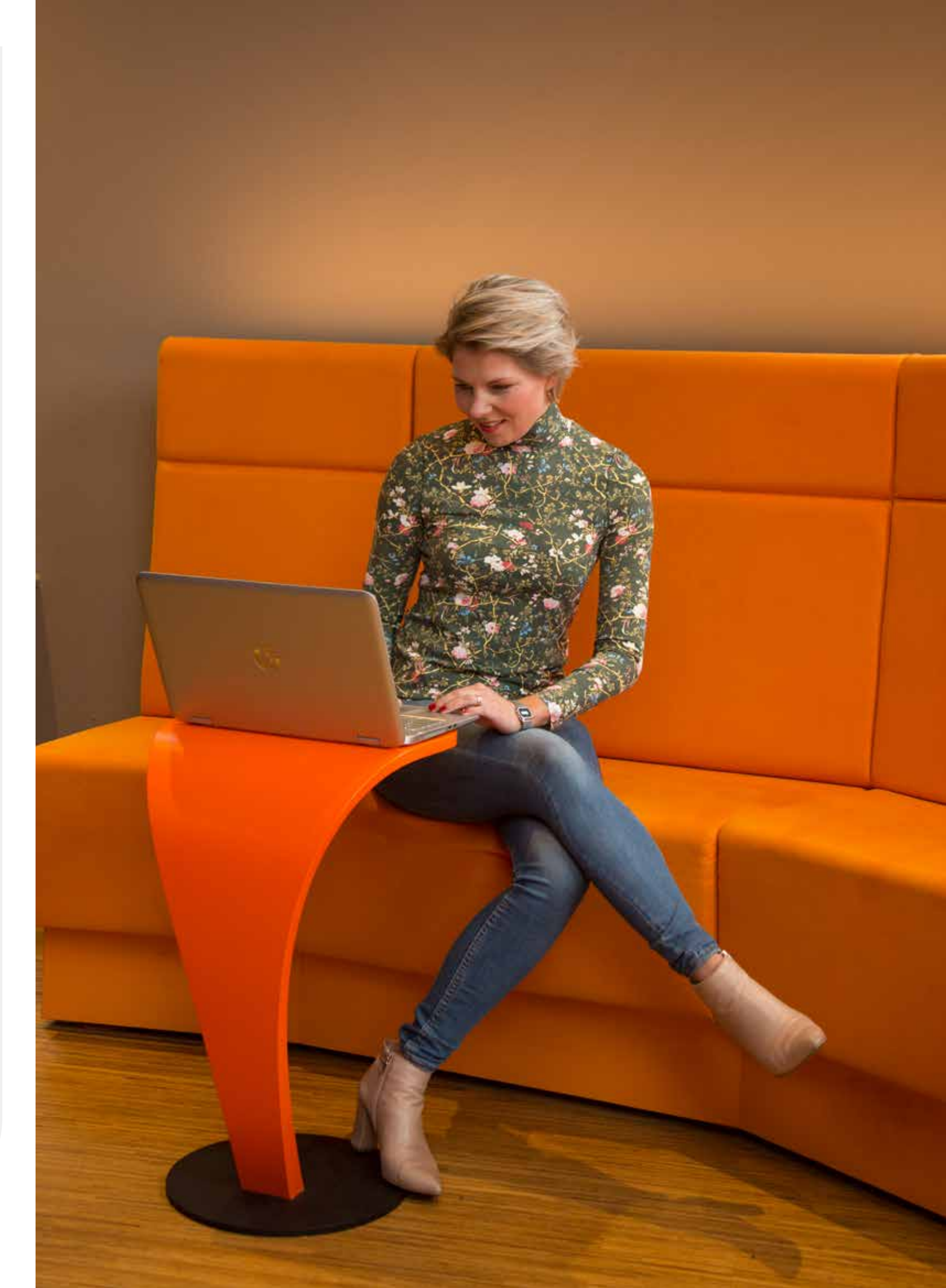